### Pago a proveedores desde

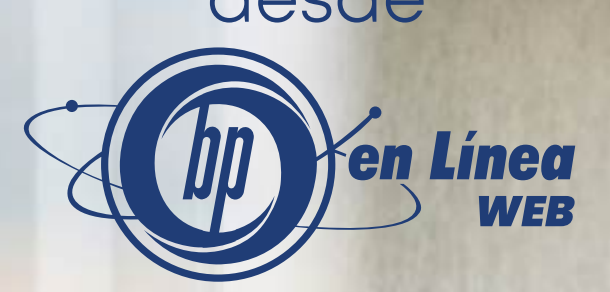

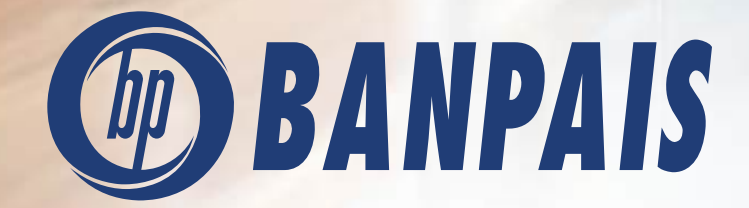

### Contenido del manual Pago a Proveedores

| 1 Creación de lote                                       | 3  |
|----------------------------------------------------------|----|
| a. Por ingreso manual con programación de pago           | 5  |
| b. Por carga de archivo                                  | 10 |
| 2 Pagar proveedores luego de crear un lote               | 13 |
| 3 Imprimir comprobante de lote pagado                    | 15 |
| 4 Consulta de un lote pagado                             | 17 |
| 5 Cómo ingresar a un lote                                | 18 |
| 6 Seguimiento de firma para autorizar el pago de un lote | 19 |

### 1. Creación de lote

Uno de los primeros pasos para pagar a tus proveedores es crea un lote, en este manual encuentras dos opciones para crearlo (ingreso manual o por carga de archivo).

1. Ingresa al menú Soluciones y selecciona la opción Pago de Proveedores.

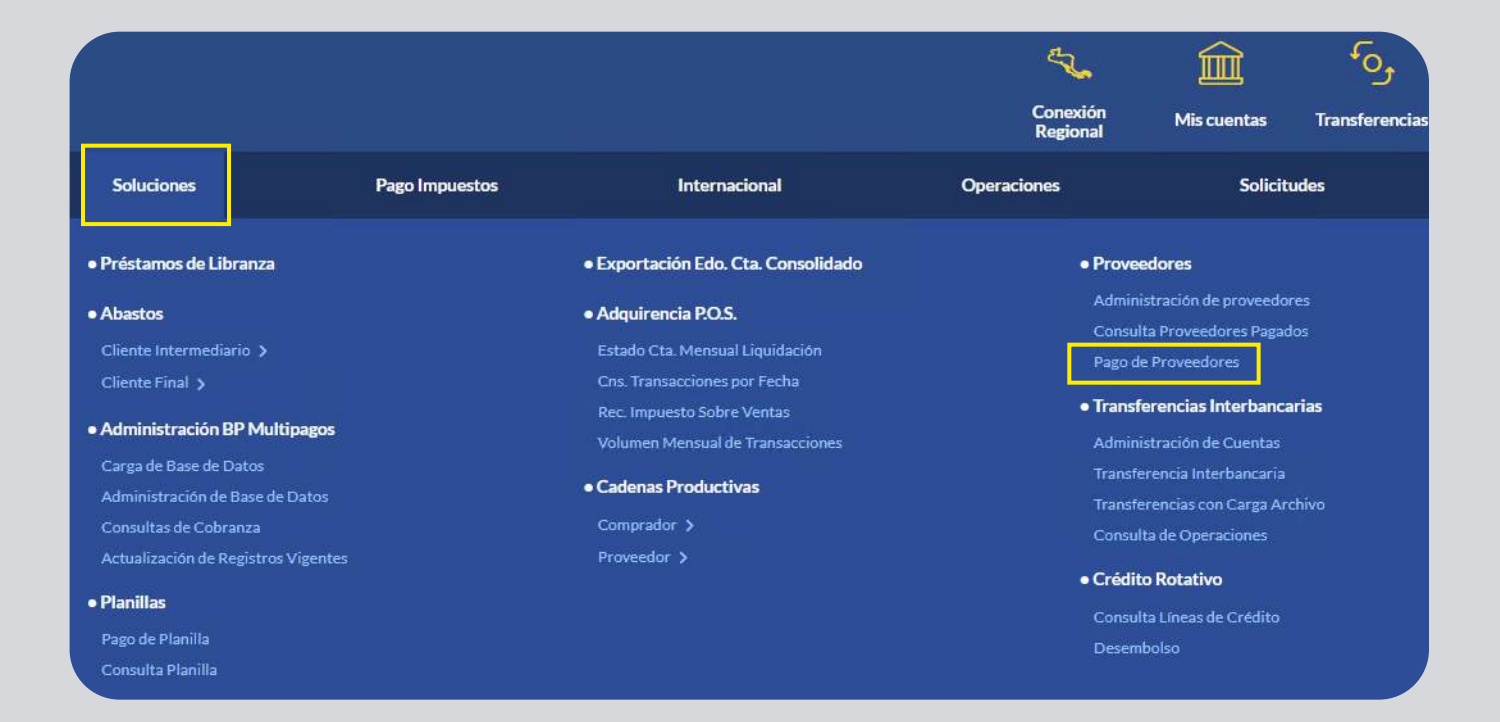

2. En el menú desplegable selecciona la forma de pago que deseas asignar a ese lote. (cuentas Banpaís, ACH y transferencia internacional). Haz clic en **Continuar**.

| go de | Proveedores                                           |  |          |           |  |
|-------|-------------------------------------------------------|--|----------|-----------|--|
| S     | eleccione forma de pago                               |  |          |           |  |
|       | Selecciona una opción                                 |  |          |           |  |
|       | Cuentas BANPAÍS<br>ACH<br>Transferencia Internacional |  |          |           |  |
|       |                                                       |  | Regresar | Continuar |  |
|       |                                                       |  |          |           |  |

3. Para este ejemplo, seleccionaremos **Cuentas Banpaís** y haz clic en el botón **Crear**.

| torrinina cross | on de Lotes           |           |                |                  |       |           |
|-----------------|-----------------------|-----------|----------------|------------------|-------|-----------|
| Se              | eleccione forma de pa | igo       |                |                  |       |           |
|                 | Cuentas BANPAÍS       |           |                |                  |       |           |
| E               | stado                 |           |                | Filtro por mes   |       |           |
|                 | Selecciona una opción |           |                | Selecciona una o | pción |           |
|                 |                       |           |                |                  |       |           |
|                 | FECHA                 | LOTE      | DESCRIPCIÓN    | MONEDA           | Manto | ESTADO    |
|                 | 05/03/2024            | 012345678 | PAGO DE PRUEBA | t                | 10.00 | OPERADO   |
|                 | 01/03/2024            | 012345678 | PAGO DE PRUEBA | U5\$             | 10.00 | OPERADO   |
|                 | 01/03/2024            | 012345678 | PAGO DE PRUEBA | ŧ.               | 10.00 | PENDIENTE |
|                 |                       |           |                |                  |       |           |

# A. Creación de Lote por ingreso manual con programación de pago.

Con esta sección puedes ingresar manualmente uno a uno los proveedores que deseas agregar en el lote. Esta opción es útil cuando ingresas una cantidad pequeña de proveedores.

4. Ingresa los datos que se solicitan como; cuenta, total a debitar y cantidad de proveedores que deseas agregar a este lote. Para realizar un pago programado, selecciona esta opción e ingresa la fecha y hora que deseas. Selecciona la opción **Ingreso manual** y haz clic en **Continuar**.

|                    |                                                                             | Soluciones                | Pago Impuestos | Internacional    | Operaciones       | Solicitudes | Tarjetas |
|--------------------|-----------------------------------------------------------------------------|---------------------------|----------------|------------------|-------------------|-------------|----------|
|                    |                                                                             |                           |                |                  |                   |             |          |
|                    |                                                                             |                           |                |                  |                   |             |          |
| de                 | Proveedores                                                                 |                           |                |                  |                   |             |          |
| Cu                 | ienta a debitar:                                                            |                           |                |                  |                   |             |          |
|                    | CHQ -                                                                       |                           |                |                  |                   |             |          |
| No                 | ombre de cuento:                                                            | The safe finance instance |                |                  |                   |             |          |
| Dis                | sponible: L 100,000.00                                                      | )                         |                |                  |                   |             |          |
| To                 | tal a debitar:                                                              |                           |                | Cantidad pro     | weedores a pagar: |             |          |
|                    | L 1,000.00                                                                  |                           |                | 1                |                   |             |          |
| De                 | scrinción:                                                                  |                           |                |                  |                   |             |          |
|                    | Comentario de 60 caracte                                                    | WAG                       |                |                  |                   |             |          |
|                    |                                                                             | 17 M/87                   |                |                  |                   |             |          |
|                    |                                                                             |                           |                |                  |                   |             |          |
| 60/                | /60                                                                         |                           |                |                  |                   |             |          |
| 60/                | /60                                                                         |                           |                |                  |                   |             |          |
| 60/                | /60                                                                         |                           |                |                  |                   |             |          |
| 60/                | Pago Programado                                                             |                           |                |                  |                   |             |          |
| 60/                | Pago Programado                                                             |                           |                | Hora             |                   |             |          |
| 60/<br>Fech        | Pago Programado<br>na<br>4/03/2024                                          |                           | Ē              | Hora<br>12:00 pm |                   |             |          |
| 60/<br>Fech        | Pago Programado<br>ha<br>4/03/2024                                          |                           |                | Hora<br>12:00 pm |                   |             | <u></u>  |
| 60/<br>Fech        | Pago Programado<br>na<br>4/03/2024<br>ecciona la forma de                   | ingreso 💿                 | Ê              | Hora<br>12:00 pm |                   |             | ,        |
| 60/<br>Fech        | Pago Programado<br>Na<br>4/03/2024<br>ecciona la forma de                   | ingreso ⑦                 | Ē              | Hora<br>12:00 pm |                   |             | ,*       |
| 60/<br>Fech        | Pago Programado<br>ha<br>4/03/2024<br>ecciona la forma de<br>Cargar archivo | ingreso ③<br>● Ingreso ma | nual           | Hora<br>12:00 pm |                   |             |          |
| Fech<br>14<br>Sele | Pago Programado<br>na<br>4/03/2024<br>ecciona la forma de<br>Cargar archivo | ingreso ⑦<br>Ingreso ma   | nual           | Hora<br>12:00 pm |                   |             | •        |
| 607<br>Fech        | Pago Programado<br>ta<br>4/03/2024<br>ecciona la forma de<br>Cargar archivo | ingreso ③<br>Ingreso ma   | nual           | Hora<br>12:00 pm |                   |             |          |

5. En la pantalla que aparece, verás los datos del lote, así como un listado de los proveedores ingresados (previamente en administración de proveedores) del cual podrás elegir el o los que deseas agregar al lote que estás creando. Deber hacer clic en **Validar cuentas** para verificar el estado de cada una, las que agregues al lote deben tener su estatus activo. Haz clic en **Continuar** para avanzar.

| Consultas | Administración                   | Soluciones             | Pago Impuestos | Internacional           | Operaciones                         | Solicitudes   | Tarjetas                |
|-----------|----------------------------------|------------------------|----------------|-------------------------|-------------------------------------|---------------|-------------------------|
| ago de    | Proveedores                      |                        |                |                         |                                     |               |                         |
| Tip<br>Cu | oo de pago:<br>ientas BANPAÍS    |                        |                | Cuenta a d<br>CHQ •     | lebitar:                            |               |                         |
| De        | escripción:<br>emplo de prueba   |                        |                | Monto a p<br>L 1,000.00 | agar:                               |               |                         |
| M<br>L    | oneda:                           |                        |                | Cantidad p<br>1         | roveedores a pagar:                 |               |                         |
| Fe<br>13  | cha de pago:<br>//03/2024        |                        |                |                         |                                     |               |                         |
|           |                                  |                        |                |                         |                                     |               |                         |
| Bu        | uscar por código o nom<br>Buscar | bre:                   |                | En este p<br>el mo      | ounto deberás e<br>onto y agregar u | ditar<br>n    | Validar cuer            |
| -         |                                  |                        |                | come                    | ntario si lo desec                  |               |                         |
|           | ELECCIONAR PROVEED               | OR NOMBRE              | PROVEEDOR      | MONTO                   | COME VTARIO                         | ESTADO        | DESCLOSE<br>DE FACTURAS |
|           | 0123456                          | 78 NOMBRE D            | EL PROVEEDOR   | 0.00                    | COMENTARIO                          | ACTIVA        | Desglosar               |
|           | 0123456                          | 78 NOMBRE D            | EL PROVEEDOR   | 0.00                    | COMENTARIO                          | INACTIVA      | Desglosar               |
| _         |                                  | Cantidad de proveedore | es: 0          |                         | Monto a                             | pagar: L 0.00 |                         |
|           |                                  |                        |                |                         |                                     |               |                         |
|           |                                  |                        |                | Re                      | egresar                             | Co            | ntinuar                 |
|           |                                  |                        |                |                         | NR STORAGE IN                       | 100 C         |                         |

6. Haz clic en **Desglosar** para ingresar el detalle de las facturas para cada uno de los proveedores seleccionados. Haz clic en **Continuar**.

| Consultas | Administr                     | ación               | Soluciones            | Pago Impuestos | Intern  | scional Operacion          | es Solicitude                     | s Tarjetas                            |
|-----------|-------------------------------|---------------------|-----------------------|----------------|---------|----------------------------|-----------------------------------|---------------------------------------|
| Pago de   | Proveed                       | ores                |                       |                |         |                            |                                   |                                       |
| Ti        | po de pago:<br>Jentas BANPAÍS | (                   |                       |                | 0       | ienta a debitar:<br>1Q -   |                                   |                                       |
| Di        | escripción:<br>emplo de prueb | a                   |                       |                | M       | onto a pagar:<br>1,000.00  |                                   |                                       |
| M         | oneda:                        |                     |                       |                | Ci<br>1 | intidad proveedores a paga | k                                 |                                       |
| Fe<br>13  | cha de pago:<br>3/03/2024     |                     |                       |                |         |                            |                                   |                                       |
| в         | uscar por códi                | go o nombre:        |                       |                |         |                            |                                   |                                       |
|           | Buscar                        |                     |                       |                |         |                            |                                   | C <sup>o</sup> <u>Validar cuentas</u> |
| 1         | SELECCIONAR                   | CÓDIGO<br>PROVEEDOR | NOMERE PRO            | OVEEDOR        | MONTO   | COMENTARIO                 | ESTADO                            | DESSLOSE<br>DE FACTURAS               |
|           |                               | 012345678           | NOMBRE DEL P          | ROVEEDOR       | 0.00    | COMENTARIO                 | ACTIVA                            | Desplosar                             |
|           |                               | 012345678           | NOMBRE DEL P          | ROVEEDOR       | 0.00    | COMENTARIO                 | INACTIVA                          | Desidosar                             |
|           |                               | Canti               | dad de proveedores: O |                |         | Ma                         | ento a pagar: <mark>L 0.00</mark> |                                       |
|           |                               |                     |                       |                |         |                            |                                   |                                       |
|           |                               |                     |                       |                |         | Regresar                   |                                   | Continuar                             |

7. En **Ingreso de detalle**, debes colocar la fecha y número de factura o facturas que deseas pagar al proveedor seleccionado en ese lote, así como el monto de cada una de las facturas. Estos campos son obligatorios si deseas detallar las facturas a pagar. Cuando estén listos, haz clic en **Agregar**.

| Consultas | Administración             | Soluciones | Pago Impuestos | Internacional               | Operaciones | Solicitudes | Tarjetas |
|-----------|----------------------------|------------|----------------|-----------------------------|-------------|-------------|----------|
| Desglo    | se del pago                |            |                |                             |             |             |          |
|           | Código:<br>COD-001         |            |                | Monto a pagar<br>L 1,000.00 |             |             |          |
|           | Nombre:<br>NOMBRE APELLIDO |            |                |                             |             |             |          |
| C         | Ingreso del detalle        |            |                |                             |             |             |          |
|           | Fecha:                     |            |                | No. de Factu                | ra          |             |          |
|           | 13/03/2024                 |            | Ħ              | 12345                       |             |             |          |
|           | Monto:                     |            |                |                             |             |             |          |
|           | L 1,000.00                 |            |                |                             |             |             |          |
|           | Observaciones:             |            |                |                             |             |             |          |
|           | Comentario de prueba.      |            |                |                             |             |             |          |
|           | 60/60                      |            |                |                             |             |             |          |
|           |                            |            |                |                             |             | Agrega      | IF.      |
|           |                            |            |                |                             |             |             |          |

8. Las cuentas agregadas aparecerán en el cuadro en gris, así como todos los datos del lote. Al finalizar, haz clic en **Confirmar**.

| Administración             | Soluciones                      | Pago Impuestos       | Internacional      | Operaciones      | Solicitudes                                                   | Tarjetas |
|----------------------------|---------------------------------|----------------------|--------------------|------------------|---------------------------------------------------------------|----------|
| Ingreso del detalle        |                                 |                      |                    |                  |                                                               |          |
| Fecha:                     |                                 |                      | No. de Factu       | ra               |                                                               |          |
| 13/03/2024                 |                                 | Ħ                    | 12345              |                  |                                                               |          |
| Monto:                     |                                 |                      |                    |                  |                                                               |          |
| L 1,000.00                 |                                 |                      |                    |                  |                                                               |          |
| Observaciones:             |                                 |                      |                    |                  |                                                               |          |
| Comentario de prueba.      |                                 |                      |                    |                  |                                                               |          |
|                            |                                 |                      |                    |                  |                                                               |          |
|                            |                                 |                      |                    |                  |                                                               |          |
| 60/60                      |                                 |                      |                    |                  |                                                               |          |
| 60/60                      |                                 |                      |                    |                  | Agrog                                                         | 27       |
| 60/60                      |                                 |                      |                    |                  | Agreg                                                         | ar       |
| 60/60                      | K                               | NG, FACTURA          | монто              |                  | Agreg                                                         | ar.      |
| 60/60                      | 24                              | NO. FACTURA<br>12345 | MDN/TO<br>1.000.00 |                  | Agreg<br>Observaciones<br>Comentario de prueba                | ar.      |
| 60/60<br>EECHA<br>13/03/20 | 24<br>Diferencia: L 0.00        | NG, FACTURA<br>12345 | MDNTO<br>1.000.00  | Total ingresado: | Agregi<br>Observaciones<br>Comentario de prueba<br>L 1,000,00 | ar       |
| 60/60<br>FECHA             | 24<br>Diferencia: <b>L 0.00</b> | NG. FACTURA          | MONTO<br>1,000.00  | Total ingresado: | Agrego<br>Observaciones<br>Comentario de prueba<br>L 1,000.00 | ar       |
| 60/60<br>EECHA<br>13/03/20 | 24<br>Diferencia: <b>L 0.00</b> | NO. FACTURA<br>12345 | MONTO<br>1.000.00  | Total ingresado: | Agreg<br>Observaciones<br>Comentario de prueba<br>L 1,000.00  | ar.      |

9. En la pantalla podrás ver los datos de toda la operación, así como el estado de la cuenta, la cual debe estar activa. Haz clic en **Confirmar** para avanzar.

| Consultas | Administración                          | Soluciones | Pago Impuestos | Internacional           | Operaciones          | Solicitudes | Tarjetas |
|-----------|-----------------------------------------|------------|----------------|-------------------------|----------------------|-------------|----------|
| igo de    | Proveedores                             |            |                |                         |                      |             |          |
| Tij       | po de pago:<br>Jentas BANPAÍS           |            |                | Cuenta a c<br>CHQ -     | debitar:             |             |          |
| Di        | escripción:<br>emplo de prueba          |            |                | Monto a p<br>L 1,000.00 | agar:<br>)           |             |          |
| M         | oneda:                                  |            |                | Cantidad (<br>1         | proveedores a pagar: |             |          |
| Fe<br>13  | cha de pago:<br>3/03/202 <mark>4</mark> |            |                |                         |                      |             |          |
|           | CÓDIGO PROVEEDOR                        | NOMERE PR  | OVEEDOR        | MONTO                   | COMENTARIO           | Ē           | 51400    |
|           | 012345678                               | NOMBRE DEL | PROVEEDOR      | 1.000.00                | COMENTARIO DE PRUEBA |             | ICTIVA   |
|           | Cantidad de proveedores: 1              |            |                | 10                      |                      |             |          |

10. En la siguiente pantalla verás un mensaje que indica que el lote fue creado exitosamente. Para proceder con el pago, haz clic en **lr a lote**.

| o de Proveedor                    | es         |           |                            |                                |          |                  |
|-----------------------------------|------------|-----------|----------------------------|--------------------------------|----------|------------------|
| Tipo de pago:                     |            |           | Cuenta a debi              | tar:                           |          |                  |
| Descripción:<br>Ejemplo de prueba |            |           | Monto a paga<br>L 1,000.00 |                                |          |                  |
| Moneda:<br>L                      |            |           | Cantidad prov<br>1         | eedores a pagar:               |          |                  |
| Fecha de pago:<br>13/03/2024      |            |           | Referencia<br>64730288894  | E.                             |          |                  |
| No. de Lote<br>647399             |            |           |                            |                                |          |                  |
|                                   |            |           |                            |                                |          |                  |
|                                   |            |           |                            |                                |          |                  |
| CÓDIGO PROVEE                     | DOR NOMBRE | PROVEEDOR | MONTO                      | COMENTARIO                     |          | ESTADO           |
| CÓDIGO PROVEE                     | DOR NOMBRE | PROVEEDOR | MONTO<br>1.000.00          | COMENTARIO                     |          | ESTADO<br>ACTIVA |
| CÓDIGO PROVEC                     | DOR NOMBRE | PROVEEDOR | MONTO<br>1,000.00          | COMENTARIO<br>Monto a pagar: L | 1,000.00 | ESTADO<br>ACTIVA |

#### B. Creación de Lote Por Carga de archivo

En esta sección encuentras los pasos para crear un lote cargando un archivo que incluya los datos de todos los proveedores que desees. Esta opción es muy útil cuando quieres agregar bastantes proveedores a un lote y no tengas que agregarlos uno por uno.

1. En la pantalla de ingreso de datos, selecciona la opción **Cargar archivo**. Puedes arrastrar el documento hasta el área del recuadro blanco o seleccionarlo desde su ubicación en el dispositivo.

| OMÁTICO                                       | Cantidad pro                                                                          | weedores a pagar:   |                                                                                                    | *                                                                                                    |
|-----------------------------------------------|---------------------------------------------------------------------------------------|---------------------|----------------------------------------------------------------------------------------------------|----------------------------------------------------------------------------------------------------|
| OMÁTICO                                       | Cantidad pro                                                                          | weedores a pagar:   |                                                                                                    | ł                                                                                                    |
| OMÁTICO                                       | Cantidad pro                                                                          | weedores a pagar:   |                                                                                                    | •                                                                                                    |
| OMÁTICO                                       | Cantidad pro                                                                          | weedores a pagar:   |                                                                                                    |                                                                                                    |
|                                               | Cantidad pro                                                                          | weedores a pagar:   |                                                                                                    |                                                                                                    |
|                                               | Cantidad pro                                                                          | weedores a pagar:   |                                                                                                    |                                                                                                    |
|                                               | 1                                                                                     |                     |                                                                                                    |                                                                                                    |
|                                               |                                                                                       |                     |                                                                                                    |                                                                                                    |
|                                               |                                                                                       |                     |                                                                                                    |                                                                                                    |
|                                               |                                                                                       |                     |                                                                                                    |                                                                                                    |
|                                               |                                                                                       |                     |                                                                                                    |                                                                                                    |
|                                               |                                                                                       |                     |                                                                                                    |                                                                                                    |
|                                               |                                                                                       | Clic<br>seleccio    | aquí para<br>pnar el archivo.                                                                                                    |                                                                                                    |
|                                               |                                                                                       |                     |                                                                                                    |                                                                                                    |
|                                               |                                                                                       |                     |                                                                                                    | FI                                                                                                    |
|                                               |                                                                                       |                     |                                                                                                    |                                                                                                    |
| Q                                             | 2                                                                                     |                     |                                                                                                    |                                                                                                    |
| Arrastra tu<br>selecciona ca                  | archivo aquí o<br>Irgar para cargarlo                                                 |                     |                                                                                                    |                                                                                                    |
|                                               |                                                                                       |                     |                                                                                                    |                                                                                                    |
|                                               |                                                                                       |                     |                                                                                                    |                                                                                                    |
| tal de créditos y                             |                                                                                       | ſ                   |                                                                                                    |                                                                                                    |
| os en la pantalla<br>iona <mark> Aquí.</mark> |                                                                                       | l                   | Regresar                                                                                                    | -                                                                                                    |
|                                               | Arrastra tu<br>selecciona ca<br>ptal de créditos y<br>os en la pantalla<br>iona Aquí. | Hora E Selecciona u | Hora<br>Selecciona una opción<br>Clic<br>seleccion<br>Arrastra tu archivo aquí o<br>selecciona cargar para cargarlo<br>tal de créditos y<br>os en la pantalía<br>iona Aqui. | Hora Selecciona una opción Clic aquí para seleccionar el archivo. Arrastra tu archivo aquí o selecciona cargar para cargarlo tal de créditos y os en la pantalía iona Aquí. |

Clic para ver la estructura del archivo.

2. Si el archivo cargado no cumple con los parámetros establecidos, verás un mensaje indicando el error del mismo. Haz clic en el botón eliminar para volver a cargar otro archivo.

| Soluciones                        | Pago Impuestos               | Internacional                | Operaciones                  | Solicitudes                  | Tarjetas                     |
|-----------------------------------|------------------------------|------------------------------|------------------------------|------------------------------|------------------------------|
| es                                |                              |                              |                              |                              |                              |
|                                   |                              |                              |                              |                              |                              |
|                                   |                              |                              |                              |                              | <b>1</b>                     |
| CUENTA BP PARA PA<br>0.00         | GO AUTOMÁTICO                |                              |                              |                              |                              |
|                                   |                              | Cantidad pr                  | oveedores a pagar:           |                              |                              |
|                                   |                              | 1                            |                              |                              |                              |
|                                   |                              |                              |                              |                              |                              |
| racteres.                         |                              |                              |                              |                              |                              |
|                                   |                              |                              |                              |                              |                              |
|                                   |                              | Hora                         |                              |                              |                              |
|                                   |                              | Selecciona                   | una opción                   |                              |                              |
| de ingreso ⑦                      | anual                        |                              |                              |                              |                              |
|                                   |                              |                              |                              |                              |                              |
|                                   |                              |                              |                              |                              | Û                            |
|                                   |                              |                              |                              |                              |                              |
| s inválido.<br>a monto a debitar. |                              |                              |                              | Regresar                     |                              |
| s li                              | nválido.<br>nonto a debitar. | nválido.<br>nonto a debitar. | nválido.<br>nonto a debitar. | nválido.<br>nonto a debitar. | nválido.<br>nonto a debitar. |

3. Cuando el archivo esté correcto, haz clic en el botón **Continuar**.

| 1                  | Administracion                                                               | Soluciones               | Pago Impuestos | Internacional      | Operaciones        | Solicitudes | Tarjetas |
|--------------------|------------------------------------------------------------------------------|--------------------------|----------------|--------------------|--------------------|-------------|----------|
| de l               | Proveedores                                                                  |                          |                |                    |                    |             |          |
| Cu                 | onta a dobitar:                                                              |                          |                |                    |                    |             |          |
| Cu                 | CHQ -                                                                        |                          |                |                    |                    |             | •        |
| No                 | mbre de cuenta: CUEN                                                         | TA BP PARA PAG           | O AUTOMÁTICO   |                    |                    |             |          |
| Dis                | sponible: L 100,000.00                                                       |                          |                |                    |                    |             |          |
| Tot                | tal a debitar:                                                               |                          |                | Cantidad pro       | oveedores a pagar: |             |          |
| 1                  | L 10.00                                                                      |                          |                | 1                  |                    |             |          |
| De                 | scripción:                                                                   |                          |                |                    |                    |             |          |
| 9                  | Comentario de 60 caracte                                                     | res.                     |                |                    |                    |             |          |
| 401                | 40                                                                           |                          |                |                    |                    |             |          |
| uno 1              |                                                                              |                          |                |                    |                    |             |          |
|                    |                                                                              |                          |                |                    |                    |             |          |
|                    | Pago Programado                                                              |                          |                |                    |                    |             |          |
|                    |                                                                              |                          |                |                    |                    |             |          |
| Fech               | ha                                                                           |                          |                | Hora               |                    |             |          |
| Fect               | ha<br>d/mm/aaaa                                                              |                          |                | Hora               | una opción         |             | •4       |
| Fecl               | ha<br>d/mm/aaaa                                                              |                          | Ē              | Hora<br>Selecciona | una opción         |             | •        |
| Fecl<br>de<br>Sele | ha<br>d/mm/aaaa<br>ecciona la forma de                                       | ingreso 🔊                | Ē              | Hora<br>Selecciona | una opción         |             | •        |
| Fecl<br>de<br>Sele | ha<br>d/mm/aaaa<br>ecciona la forma de                                       | ingreso 🔊                |                | Hora               | una opción         |             | •        |
| Fecl<br>de<br>Sele | ha<br>d/mm/aaaa<br>ecciona la forma de<br>Cargar archivo                     | ingreso ③<br>〇 Ingreso m | anual          | Hora               | una opción         |             | •        |
| Fecl<br>de<br>Sele | ha<br>d/mm/aaaa<br>ecciona la forma de<br>Cargar archivo<br>eccionar archivo | ingreso ⑦<br>〇 Ingreso m | anual          | Hora               | una opción         |             | •        |
| Sele               | ha<br>d/mm/aaaa<br>ecciona la forma de<br>Cargar archivo<br>eccionar archivo | ingreso ⑦<br>〇 Ingreso m | anual          | Hora               | una opción         |             | •        |
| Fecl<br>di<br>Sele | ha<br>d/mm/aaaa<br>ecciona la forma de<br>Cargar archivo<br>eccionar archivo | ingreso ⑦<br>Ingreso m   | anual          | Hora               | una opción         |             | •        |
| Fecl<br>d<br>Sele  | ha<br>d/mm/aaaa<br>ecciona la forma de<br>Cargar archivo<br>eccionar archivo | ingreso ⑦<br>〇 Ingreso m | anuał          | Hora               | una opción         |             | •        |

4. En la pantalla debes verificar que los datos cargados estén correctos (total a debitar y cantidad de proveedores ingresados). Haz clic en **Confirmar** para avanzar.

| Consultas | Administración             | Soluciones           | Pago Impuestos | Internacional               | Operaciones | Solicitudes | Tarjetas |
|-----------|----------------------------|----------------------|----------------|-----------------------------|-------------|-------------|----------|
|           |                            |                      |                |                             |             |             |          |
| D         | S                          |                      |                |                             |             |             |          |
| Pago de l | roveedores                 |                      |                |                             |             |             |          |
| źD        | esea realizar la carga d   | e lote con los sigui | entes datos?   |                             |             |             |          |
| Cue<br>CH | enta a debitar:<br>Q -     |                      |                | Total a debitar:<br>L 10.00 |             |             |          |
| Tot.<br>1 | al de proveedores a pagar: |                      |                |                             |             |             |          |
|           |                            |                      |                |                             |             |             |          |
|           |                            |                      |                | Regres                      | sar         | Confirm     | nar      |
|           |                            |                      |                | "L                          |             |             |          |

5. ¡Listo! el lote ha sido creado exitosamente. Desde aquí, puedes proceder con el pago haciendo clic en **Ir a lote**.

| Consultas  | Administración            | Soluciones | Pago Impuestos | Internacional          | Operaciones | Solicitudes | Tarjetas |
|------------|---------------------------|------------|----------------|------------------------|-------------|-------------|----------|
|            |                           |            |                |                        |             |             |          |
| ⊘ La creac |                           |            |                |                        |             |             |          |
|            |                           |            |                |                        |             |             |          |
| Pago de l  | Proveedores               |            |                |                        |             |             |          |
| Cu         | enta a debitar:           |            |                | Total a debitar:       |             |             |          |
| CH         | Q -                       |            |                | L 10.00                |             |             |          |
| Tot<br>1   | al de proveedores a pagar |            |                | No. de lote:<br>647399 |             |             |          |
|            |                           |            |                |                        |             |             |          |
|            |                           |            |                | D                      |             | -           |          |
|            |                           |            |                | Regres                 | sar         | Ir a lo     | te       |

### 2. Pago de proveedores Luego de crear un lote.

Esta sección te muestra cómo proceder con el pago de un lote en el momento que finaliza su creación (en caso de no tener escenario de firmas).

1. Una vez que termines de crear un lote, haz clic en **Ir a lote**.

| Consultas  | Administración                | Soluciones     | Pago Impuestos | Internacional               | Operaciones | Solicitudes | Tarjetas |
|------------|-------------------------------|----------------|----------------|-----------------------------|-------------|-------------|----------|
|            |                               |                |                |                             |             |             |          |
| Ø La creac | ión del lote ha sido realizad | a exitosamente |                |                             |             |             |          |
| Pago de I  | Proveedores                   |                |                |                             |             |             |          |
| Cue        | enta a debitar:<br>Q -        |                |                | Total a debitar:<br>L 10.00 |             |             |          |
| Tot<br>1   | al de proveedores a pagar     |                |                | No. de lote:<br>647399      |             |             |          |
|            |                               |                |                |                             |             |             |          |
|            |                               |                |                | Regres                      | ar          | Ir a loi    | te       |

2. Verás una pantalla en la que podrás verificar todos los datos del lote, haz clic en el botón **Pagar**.

| Consultas | Administración               | Soluciones           | Pago Impuestos | Internacional                | Operaciones                 | Solicitudes | Tarjet   | 85 |
|-----------|------------------------------|----------------------|----------------|------------------------------|-----------------------------|-------------|----------|----|
| Pago de   | e Proveedores                |                      |                |                              |                             |             |          |    |
|           | Estado:<br>Pendiente         |                      |                | Fecha/Hora d<br>14/03/2024   | e Programación:<br>12:00:00 |             |          |    |
|           | No. de lote:<br>0123456      |                      |                | Tipo de pago:<br>Cuentas BAN | PAÍS                        |             |          |    |
|           | Cuenta a debitar:<br>CHQ -   |                      |                | Cantidad prov<br>1           | veedores a pagar:           |             |          |    |
|           | Monto a pagar:<br>L 1,000.00 |                      |                | Moneda<br>L                  |                             |             |          |    |
|           |                              |                      |                |                              |                             |             | Exportar | Ę  |
|           | CÓDIGO PROVEEDOR             | NOMB                 | RE PROVEEDOR   | MONTO                        | COMENTAR                    | io          | OPCIONES |    |
|           | 012345678                    | NOMER                | DEL PROVEEDOR  | 1.000.00                     | COMENTAR                    | 10          | (000)    |    |
|           | Con                          | tidad de proveedores | 1              |                              | Monto a pagar: I            | 1.000.00    |          |    |

3. En la pantalla que aparece, haz clic en **Confirmar** para proceder con el pago.

| Ionsultas  | Administración             | Soluciones             | Pago Impuestos                | Internacional               | Operaciones                  | Solicitudes           | Tarjeta |
|------------|----------------------------|------------------------|-------------------------------|-----------------------------|------------------------------|-----------------------|---------|
| igo de l   | Proveedores                |                        |                               |                             |                              |                       |         |
| ζE         | stás seguro que deseas     | pagar el lote?         |                               |                             |                              |                       |         |
| Est<br>Per | ado:<br>idiente            |                        |                               | Fecha/Hora d<br>14/03/2024  | de Programación:<br>12:00:00 |                       |         |
| No.<br>01: | . de lote:<br>23456        |                        |                               | Tipo de pago<br>Cuentas BAN | IPAÍS                        |                       |         |
| Cur        | enta a debitar:<br>Q -     | 45                     |                               | Cantidad pro<br>1           | veedores a pagar:            |                       |         |
| Mo<br>L 1  | nto a pagar:<br>.000.00    |                        |                               | Moneda<br>L                 |                              |                       |         |
|            |                            |                        |                               |                             |                              |                       |         |
|            | CÓDIGO PROVEEDOR           |                        | NOMIRE PROVEEDOR              |                             | Manta                        | COMENTARI             | b       |
|            | 012345678                  |                        | NOMBRE DEL PROVEEDOR          |                             | 1.000.00                     | COMENTAR              | o       |
|            |                            | Cantidad de proveedore | s: 1                          | Monto a pagar: L 1,000.00   |                              |                       |         |
| _          |                            |                        |                               |                             |                              |                       |         |
|            | Importante                 |                        |                               |                             |                              |                       |         |
|            | Las transferencias ingresa | das después de las 4   | 1:30 pm serán procesadas el s | siguiente dia hábil. El     | débito a tu cuenta se re     | alizará en ese moment | o       |
|            |                            |                        |                               |                             |                              |                       |         |
|            |                            |                        |                               |                             |                              |                       |         |
|            |                            |                        |                               | Regre                       | sar                          | Confirm               | ar      |
|            |                            |                        |                               |                             |                              |                       |         |

4. Ingresa el token enviado a tu dispositivo y haz clic en **Confirmar**. (Te solicita token solo si lo tienes configurado como método de seguridad).

| Consultas  | Administración            | Soluciones                                                      | Pago Impuestos                                            | Internacional                                          | Operaciones             | Solicitudes | Tarjetas |
|------------|---------------------------|-----------------------------------------------------------------|-----------------------------------------------------------|--------------------------------------------------------|-------------------------|-------------|----------|
|            |                           |                                                                 |                                                           |                                                        |                         |             |          |
| Pago de    | Proveedore                | Método c                                                        | le seguridad                                              |                                                        | ×                       |             |          |
| źE         | Esta seguro que dese      | Recuerda que Bar<br>electrónico, ni otro<br>para la transpeción | ipaís nunca te solicitará tu<br>o medio externo a BP en L | token vía telefónica, cou<br>línea. El número de toker | rreo<br>n es específico |             |          |
| Es.<br>Pel | tado:<br>indiente         | Ingresa un número                                               | ) de token                                                | ucues de compartif.                                    |                         |             |          |
| N6<br>01   | o. de lote:<br>23456      | Token                                                           |                                                           |                                                        |                         |             |          |
| Cu<br>Ch   | ienta a debitar:<br>IQ -  | Re                                                              | gresar                                                    | Confirma                                               | ir 👘                    |             |          |
| Mr<br>L 1  | onto a pagar:<br>1,000.00 |                                                                 | Generar nue                                               |                                                        |                         |             |          |
| _          |                           |                                                                 |                                                           |                                                        |                         |             |          |
|            |                           |                                                                 |                                                           |                                                        |                         |             |          |

#### 5. ¡Listo! el pago se realizó correctamente.

| Consultas | Administración              | Soluciones        | Pago Impuestos | Internacional      | Operaciones      | Solicitudes | Tarjeta |  |
|-----------|-----------------------------|-------------------|----------------|--------------------|------------------|-------------|---------|--|
|           |                             |                   |                |                    |                  |             |         |  |
| ⊘ El Pago | de Proveedores se ha realiz | ado exitosamente. |                |                    |                  |             |         |  |
|           |                             |                   |                |                    |                  |             |         |  |
| Pago de l | Proveedores                 |                   |                |                    |                  |             |         |  |
| Est       | ado:                        |                   |                | Fecha/Hora d       | e Programación:  |             |         |  |
| Per       | ndiente                     |                   |                | 14/03/2024         | 12:00:00         |             |         |  |
| No.       | de lote:                    |                   |                | Tipo de pago:      |                  |             |         |  |
| 012       | 23430                       |                   |                | Cuentas DAN        | FAI3             |             |         |  |
| Cue       | enta a debitar:<br>Q -      |                   |                | Cantidad prov<br>1 | eedores a pagar: |             |         |  |
| Мо        | nto a pagar:                |                   |                | Moneda             |                  |             |         |  |
| L 1.      | 000.00                      |                   |                | L                  |                  |             |         |  |
| Ref       | erencia:                    |                   |                |                    |                  |             |         |  |
| 97.       | 244067310                   |                   |                |                    |                  |             |         |  |

# 3. Imprimir Comprobante de Lote Pagado.

1. Al finalizar con el pago, puedes imprimir el comprobante si lo deseas haciendo clic en el botón **Imprimir**.

| Estado<br>Pendio | onde                                          |                                                      | Fecha/Hora de Programación:<br>14/03/2024 12:00:00 |                                              |  |  |  |
|------------------|-----------------------------------------------|------------------------------------------------------|----------------------------------------------------|----------------------------------------------|--|--|--|
| No. de<br>01234  | lote:<br>I56                                  |                                                      | Tipo de pago:<br>Cuentas BANPAÍS                   |                                              |  |  |  |
| Cuenta<br>CHQ -  | a a debitar:<br>- andarolog 2537 / aguid      |                                                      | Cantidad proveedores a pagar:<br>1                 |                                              |  |  |  |
| Monto<br>L 1,00  | a pagar:<br>0.00                              |                                                      | Moneda<br>L                                        |                                              |  |  |  |
| 97324            | 4687510                                       |                                                      |                                                    |                                              |  |  |  |
|                  |                                               |                                                      |                                                    | 1700000000000                                |  |  |  |
|                  | 0000000 (1900)550000                          | NOMES STORED                                         | M2400                                              | COMENTABLO                                   |  |  |  |
|                  | coorco Hioyesidor<br>032365678<br>Cardidal de | HOMBRE BIOVITION<br>NOMBRE DIS REOVEROR<br>PRIMARY 1 | Morato<br>1,000.00<br>Monto a p                    | COMENTANO S<br>COMENTANO<br>ngari L 1,000,00 |  |  |  |

2. Tendrás una vista previa del documento, confirma la acción en el botón Imprimir.

|                                 |                                                                                                    |                                                       | )                    |
|---------------------------------|----------------------------------------------------------------------------------------------------|-------------------------------------------------------|----------------------|
| Pago a proveedores              |                                                                                                    |                                                       | No. 6574829284       |
| Cuenta origen                   |                                                                                                    |                                                       |                      |
| Monto total                     | L 1.000.00                                                                                                    |                                                       |                      |
| Tipo de jiago                   | Cuentas BANPAIS                                                                                                    |                                                       |                      |
| No. de Lote                     | 647399                                                                                                    |                                                       |                      |
| Moneda                          | 3L 3                                                                                                    |                                                       |                      |
| Fecha de pago                   | 13/03/2024 00:00:00                                                                                                    |                                                       |                      |
| Cantidad de proveedores a pagar | 1                                                                                                    |                                                       |                      |
| Fecha-de pago programada        | 14/03/2024 12:00:00                                                                                                    |                                                       |                      |
| di man                          | - Contract of Contract of Cont | union.                                                |                      |
| 002345678                       | NONERCERT INDAEDOOR                                                                                                    | LINDIG                                                | COMENTARIO DE FRUEDA |
|                                 | Documento 4                                                                                                    | -                                                     |                      |
| <i>0</i> .                      | NOTA: Ease decommitte se an er<br>Adicionalmente dabesta comunita                                                                                                    | mprolaarite electricica.<br>9 järeetadis die consett. |                      |
|                                 |                                                                                                    |                                                       |                      |

# 4. Consulta de un Lote Pagado

#### 1. Ingresa al menú Soluciones y haz clic en Consulta Proveedores Pagados.

| Soluciones                                       | Pago Impuestos | Internacional                       | Operaciones | Solicitudes                                       |
|--------------------------------------------------|----------------|-------------------------------------|-------------|---------------------------------------------------|
| • Préstamos de Libranza                          |                | • Exportación Edo. Cta. Consolidado |             | Proveedores                                       |
| Abastos                                          |                | • Adquirencia P.O.S.                |             | Administración de proveedores                     |
| Cliente Intermediario 🔉                          |                | Estado Cta Mensual Liquidación      |             | Consulta Proveedores Pagados                      |
| Cliente Final S                                  |                | Cns. Transacciones por Fecha        |             | Pago de Proveedores                               |
|                                                  |                | Rec. Impuesto Sobre Ventas          |             | <ul> <li>Transferencias Interbancarias</li> </ul> |
| <ul> <li>Administración BP Multipagos</li> </ul> |                | Volumen Mensual de Transacciones    |             | Administración de Cuentas                         |
| Carga de Base de Datos                           |                | Colore Book alter                   |             | Transferencia Interbancaria                       |
| Administración de Base de Datos                  |                | Cadenas Productivas                 |             | Transferencias con Carga Archivo                  |
| Consultas de Cobranza                            |                | Comprador >                         |             | Consulta de Operaciones                           |
| Actualización de Registros Vigentes              |                | Proveedor >                         |             |                                                   |
| • Planillas                                      |                |                                     |             | Crédito Rotativo                                  |
|                                                  |                |                                     |             | Consulta Líneas de Crédito                        |
| Pago de Planilla                                 |                |                                     |             | Desembolso                                        |
| Consulta Planilla                                |                |                                     |             |                                                   |

2. En la pantalla que aparece, ingresa los rangos de fechas que deseas consultar, haz clic en **Generar**.

| Consultas     | Administración         | Soluciones         | Pago Impuestos | Internacional | Operaciones | Solicitudes | Tarjetas |
|---------------|------------------------|--------------------|----------------|---------------|-------------|-------------|----------|
|               |                        |                    |                |               |             |             |          |
| Pago de I     | Proveedores            |                    |                |               |             |             |          |
| Consulta de F | Pagos Realizados       |                    |                |               |             |             |          |
|               |                        |                    |                |               |             |             |          |
| Se            | leccione rango de fech | a para su consulta |                |               |             |             |          |
| Fe            | cha Inicial            |                    |                | Fecha Final   |             |             |          |
|               | dd/mm/aaaa             |                    |                | dd/mm/aaaa    |             |             |          |
|               |                        |                    |                | h             |             |             |          |
|               |                        |                    |                |               |             |             |          |
|               |                        |                    |                | Regress       | ar          | Genera      | ar       |
|               |                        |                    |                | L             |             |             |          |

3. Verás una lista de los lotes generados por las fechas ingresadas. Puedes ingresar a cada uno haciendo clic sobre el número de lote.

| Consultas | Administraci   | ón Solucio | nes Pago Impuestos | Internacional    | Operaci | ones Solicitud | es Tarjetas     |
|-----------|----------------|------------|--------------------|------------------|---------|----------------|-----------------|
| ago de    | Proveedo       | ores       |                    |                  |         |                |                 |
| nsulta de | Pagos Realizad | dos        |                    |                  |         |                |                 |
|           |                | 1          |                    |                  |         |                |                 |
|           | NO. DE LOTE    | FECHA      | DESCRIPCIÓN        | FORMA DE PAGO    | MONEDA  | MONTO ORIGINAL | ESTADO          |
|           | 012345678      | 01/03/2024 | PROVEEDORES        | CRÉDITO A CUENTA | L       | 1.00           | OPERADO         |
|           | 012345678      | 01/03/2024 | PAGO DE PRUEBA     | OTROS BANCOS     | L       | 0.01           | OPERADO EXITOSA |
|           | 012345678      | 01/03/2024 | PAGO DE PRUEBA     | CRÉDITO A CUENTA | L       | 1.00           | OPERADO         |
|           |                |            |                    |                  |         |                |                 |
|           |                |            |                    |                  |         |                |                 |
|           |                |            |                    |                  |         |                | Regresar        |

### 5. Como Ingresar a un Lote

En este apartado podrás visualizar los lotes y el estatus (pagado, pendiente, etc) en el que se encuentra cada uno e ingresar a cada uno de ellos para visualizar toda la información de los lotes que desees.

#### 1. Ingresa al menú Soluciones y luego a Pago de Proveedores.

| Soluciones                                | Pago Impuestos | Internacional                                                   | Operaciones | Solicitudes                                                   |
|-------------------------------------------|----------------|-----------------------------------------------------------------|-------------|---------------------------------------------------------------|
| <ul> <li>Préstamos de Libranza</li> </ul> |                | • Exportación Edo. Cta. Consolidado                             | •1          | Proveedores                                                   |
| • Abastos                                 |                | Adquirencia P.O.S.                                              |             | Administración de proveedores<br>Consulta Proveedores Pagados |
| Cliente Intermediario >                   |                | Estado Cta. Mensual Liquidación<br>Cns. Transacciones por Fecha | l i         | Pago de Proveedores                                           |
| Administración BP Multipagos              |                | Rec. Impuesto Sobre Ventas                                      | 9           | Transferencias Interbancarias                                 |
| Carga de Base de Datos                    |                | Cadenas Productivas                                             |             | Transferencia Interbancaria                                   |
| Consultas de Cobranza                     |                | Comprador 🕻                                                     |             | Transferencias con Carga Archivo<br>Consulta de Operaciones   |
| Actualización de Registros Vigentes       |                | Proveedor >                                                     | •           | Crédito Rotativo                                              |
| • Planillas<br>Pago de Planilla           |                |                                                                 |             | Consulta Líneas de Crédito<br>Desembolso                      |
| Consulta Planilla                         |                |                                                                 |             |                                                               |

2. Selecciona la forma de pago del lote que deseas visualizar, puede ser Cuentas Banpaís, ACH o Transferencias Internacionales y haz clic en **Continuar**.

|          |                            |   | 19 |          |           |   |
|----------|----------------------------|---|----|----------|-----------|---|
| ago de F | Proveedores                |   |    |          | <br>      |   |
| Sel      | eccione forma de pago      | _ |    |          |           |   |
| 4        | Selecciona una opción      |   |    |          |           | • |
| C        | uentas BANPAÍS             |   |    |          |           |   |
| A        | СН                         |   |    |          |           |   |
| Tr       | ransferencia Internacional |   |    |          |           |   |
|          |                            |   |    |          |           |   |
|          |                            |   |    | Regresar | Continuar |   |

3. En Estado, selecciona la opción que corresponde al lote que desees visualizar. También puedes filtrar por mes.

| Consultas  | Administración         | Soluciones | Pago Impuestos | Internacional | Operaciones | Solicitudes | Tarjetas     |
|------------|------------------------|------------|----------------|---------------|-------------|-------------|--------------|
| Pago de    | e Proveedores          | ;          |                |               |             |             |              |
| Administra | ción de Lotes          |            |                |               |             |             |              |
|            |                        |            |                |               |             |             |              |
|            | Seleccione forma de pa | igo        |                |               |             |             |              |
|            | Cuentas BANPAÍS        |            |                |               |             |             | 172          |
|            |                        |            |                |               |             |             |              |
|            | Estado                 |            |                | Filtro por me | es          |             |              |
|            | Selecciona una opción  |            | •              | Selecciona    | una opción  |             | •            |
|            | Selecciona una opción  |            |                | L             |             |             |              |
|            | Pendiente de pago      |            |                | MONE          | DA MO       | отио        | ESTADO       |
|            | Operado                |            | ľ              |               |             | 0.00        | OPERADO      |
|            | Programado             |            |                | L             | 1           | 0.00        | OPERADO      |
|            | Cancelado              |            |                | USS           | 1           | 0.00        | OPERADO      |
|            | Eliminado              |            |                |               |             |             | OF HOUSE HER |
|            | Con error              |            |                | L             | 1           | 0.00        | PENDIENTE    |
|            | 01/03/2024             | 012345678  | PAGO DE PRUEBA | L             | 1           | 0.00        | OPERADO      |
|            |                        |            |                |               |             |             |              |

4. En el cuadro aparecerán únicamente los lotes correspondientes a los filtros que hayas colocado. Haz clic en el número del lote al cual deseas ingresar.

| Consultas      | Administración        | Soluciones | Pago Impuestos | Internacional  | Operaciones | Solicitudes | Tarjetas |
|----------------|-----------------------|------------|----------------|----------------|-------------|-------------|----------|
|                |                       |            |                |                |             |             |          |
| Deres          | Deserved              | _          |                |                |             |             |          |
| Pago de        | Proveedore            | S          |                |                |             |             |          |
| Mutthinistraci | un de Lotes           |            |                |                |             |             |          |
| Se             | leccione forma de p   | ago        |                |                |             |             |          |
|                | Cuentas BANPAÍS       |            |                |                |             |             | ÷        |
|                |                       |            |                |                |             |             |          |
| Es             | tado                  |            |                | Filtro por mes |             |             |          |
|                | Selecciona una opción |            | •              | Selecciona un  | a opción    |             | •        |
|                |                       |            |                | _              | _           |             |          |
|                | FECHA                 | LOTE       | DESCRIPCIÓN    | MONEDA         |             | MONTO       | ESTADO   |
|                | 01/03/2024            | 012345678  | PAGO DE PRUEBA | L              |             | 10.00       | OPERADO  |
|                | 01/03/2024            | 012345678  | PAGO DE PRUEBA | L              |             | 10.00       | OPERADO  |
|                | 01/03/2024            | 012345678  | PAGO DE PRUEBA | L              |             | 10.00       | OPERADO  |
|                |                       |            |                |                |             |             |          |
|                |                       |            |                | <u> </u>       |             | _           |          |
|                |                       |            |                | Regresa        | ir          | C           | irear    |
|                |                       |            |                |                |             |             |          |

#### 5. Podrás visualizar toda la información del lote seleccionado.

|              | Administración                                                                                | Soluciones | Pago Impuestos | Internacional                   | Operaciones                  | Solicitudes | Tarjetas                 |
|--------------|-----------------------------------------------------------------------------------------------|------------|----------------|---------------------------------|------------------------------|-------------|--------------------------|
| Pago de      | Proveedores                                                                                   |            |                |                                 |                              |             |                          |
| E            | stado:<br>perado                                                                              |            |                | Fecha/Hora d<br>00/00/0000      | le Programación:<br>00:00:00 |             |                          |
| N<br>0:      | o. de lote:<br>12345678                                                                       |            |                | Tipo de pago:<br>Cuentas BAN    | PAÍS                         |             |                          |
| C            | uenta a debitar:<br>HQ -                                                                      |            |                | Descripción<br>PAGO DE PR       | UEBA                         |             |                          |
|              |                                                                                               |            |                |                                 |                              |             |                          |
| M            | lonto a pagar:<br>10.00                                                                       |            |                | Moneda<br>L                     |                              |             |                          |
| M<br>L<br>Fe | lonto a pagar:<br>10.00<br>echa de pago:<br>1/03/2024                                         |            |                | Moneda<br>L                     |                              |             |                          |
| M<br>L<br>O  | tonto a pagar:<br>10.00<br>echa de pago:<br>1/03/2024                                         |            |                | Moneda<br>L                     |                              | Ex          | portar 🗧 🖣 着             |
| M<br>L<br>0: | tonto a pagar:<br>10.00<br>echa de pago:<br>1/03/2024<br>códiigo proveedor                    | NOMBRE F   | ROVEEDOR       | Moneda<br>L<br>MONTO            | COMENTAR                     | Ex          | Dortar 🕤 🕣 着<br>OPCIONES |
| M<br>L<br>O  | tonto a pagar:<br>10.00<br>echa de pago:<br>1/03/2024<br>cóDIGO PROVEEDOR<br><u>012345678</u> | NOMBRE DE  | ROVEEDOR       | Моледа<br>L<br>МОЛТО<br>L 10.00 | COMENTAR                     | Exi<br>NO   |                          |

# 6. Seguimiento de firma para autorizar el pago de un lote.

En esta sección encuentras los lotes que están pendientes de firma para proceder con el pago de los mismos.

1. Ingresa al menú Administración y haz clic en Seguimiento de Transacciones.

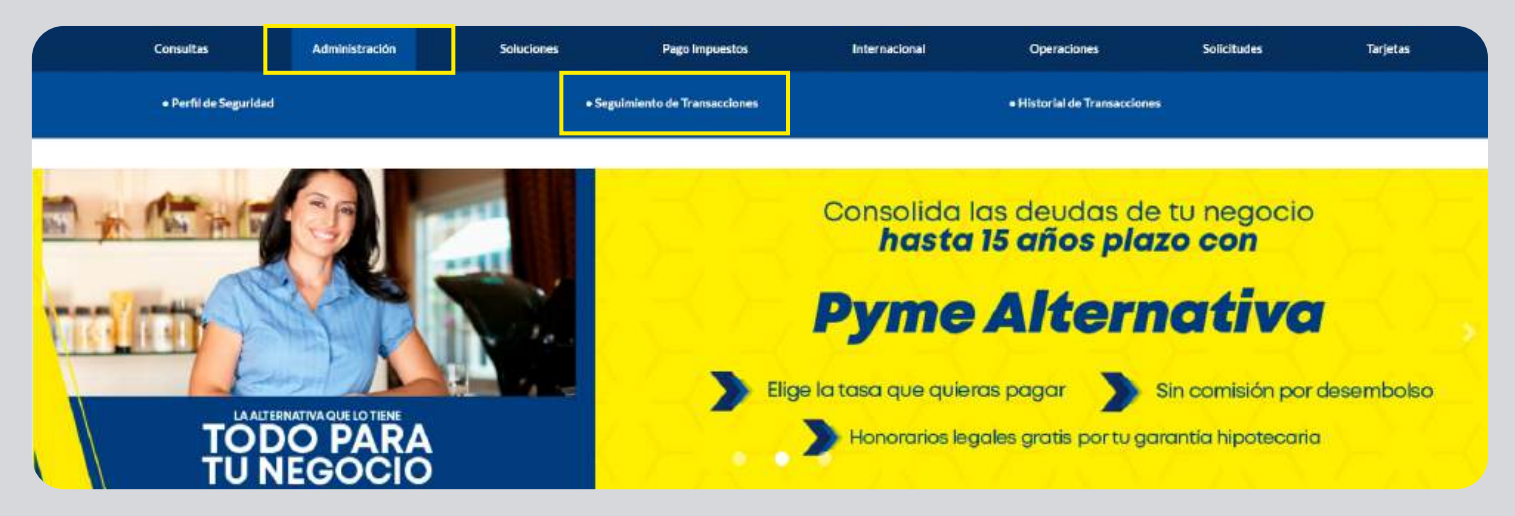

2. En la siguiente pantalla encontrarás 3 secciones (ingresadas, por autorizar y autorizadas). En **Ingresadas**, están todas las solicitudes pendientes de firma, selecciona la que deseas y haz clic en **Enviar**.

|                                | Soluciones                                                                                                    | Consultas                                                                         | Pago Impuestos                                       | Internacio          | nai                       | Operaciones                                                    | Solicitudes                             |
|--------------------------------|----------------------------------------------------------------------------------------------------|-----------------------------------------------------------------------------------|------------------------------------------------------|---------------------|---------------------------|----------------------------------------------------------------|-----------------------------------------|
| Las opciones "I                | liminar" y "Envlar" permiten el                                                                                                    | procesamiento de operacion                                                        | es múltiples. Para utiliz                            | ar esta funcionalid | ad debes marcar n         | năs de una opción.                                             | 3                                       |
| uimiento<br>de transacci       | de firmas                                                                                                    |                                                                                   |                                                      |                     |                           |                                                                |                                         |
|                                | ) Ingresadas                                                                                                    |                                                                                   | () Por autor                                         | izar                |                           | ⊘ Autorizadas                                                  | 1                                       |
|                                | a rápida                                                                                                    |                                                                                   |                                                      |                     |                           |                                                                |                                         |
| Busca ti                       | J transacción                                                                                                    |                                                                                   |                                                      |                     |                           |                                                                |                                         |
| Busca tu Transac               | u transacción<br>cciones Ingresadas                                                                                                    | TRANSACCIÓN                                                                       | REFERENCIA                                           | MONEDA              | MONTO                     |                                                                | denar por fecha                         |
| Busqued<br>Busca to<br>Transac | utiple FECHA CREACIÓN CUTIPLE FECHA CREACIÓN CUTIPLE 26/03/2021                                                                                                    | TRANSACCION<br>Transt. Cuentas propias                                            | REFERENCIA<br>0000333146                             | MONEDA              | MONTO<br>0.10             | Orr<br>USUARIO CREACIÓN<br>DPRUEBAS1                           | denar por fecha<br>OPCIONES             |
| Transac                        | LTIPLE FECHA CREACIÓN CUTPLE FECHA CREACIÓN 26/03/2021 26/03/2021                                                                                                    | TRANSACCIÓN<br>Transt. Cuentas propias<br>Pago de proveedores                     | REFERENCIA<br>0000333146<br>0000346312               | MONEDA<br>L         | MONTO<br>0.10<br>1,000.00 | Or<br>USUARIO CREACIÓN<br>DPRUEBASS<br>DPRUEBASS               | denar por fecha<br>OPCIONES             |
| Transac                        | P transacción           cciones         Ingresadas           UTIPLE         FECHA CREACIÓN           26/03/2021         26/03/2021           26/03/2021         26/03/2021 | TRANSACCIÓN<br>Transf. Cuentas propias<br>Pago de proveedores<br>Pago de planilla | REFERENCIA<br>0000333146<br>0000346312<br>0000355958 | MONEDA<br>L<br>L    | MONTO<br>0.10<br>1.000.00 | Orr<br>USUARIO CREACIÓN<br>DPRUEBAS1<br>DPRUEBAS2<br>DPRUEBAS3 | denar por fecha<br>OPCIONES<br>()<br>() |

3. Las solicitudes enviadas desde Ingresadas aparecen en **Por autorizar**, aquí debes seleccionar la que deseas y hacer clic en **Autorizar**.

|             | and an an an an an an an an an an an an an                                                                                                    | Consultas                                                                                             | Pago Impuestos                                                     | Internacio                 | nal                                 | Operaciones                                                    | Solicitudes                                       |
|-------------|----------------------------------------------------------------------------------------------------|----------------------------------------------------------------------------------------------------|--------------------------------------------------------------------|----------------------------|-------------------------------------|----------------------------------------------------------------|---------------------------------------------------|
| Las opcione | s "Devolver" y "Autorizar" permite                                                                                                    | in el procesamiento <u>de oper</u>                                                                    | aciones múltipies <u>.</u> Para i                                  | utilizar esta funcior      | talidad debes marc                  | ar más de una opción.                                          |                                                   |
| guimient    | to de firmas                                                                                                    |                                                                                                    |                                                                    |                            |                                     |                                                                |                                                   |
| sacciones p | or autorizar                                                                                                    |                                                                                                    |                                                                    |                            |                                     |                                                                |                                                   |
|             | ) Ingresadas                                                                                                    |                                                                                                    | () Por auto                                                        | rizar                      |                                     | ⊘ Autorizadas                                                  |                                                   |
| Búsqu       | eda rápida                                                                                                    |                                                                                                    |                                                                    |                            |                                     |                                                                |                                                   |
| Busc        | a tu transacción                                                                                                    |                                                                                                    |                                                                    |                            |                                     |                                                                |                                                   |
|             |                                                                                                    |                                                                                                    |                                                                    |                            |                                     |                                                                |                                                   |
| Autori      | zación de transacciones                                                                                                    | TRANSACCIÓN                                                                                           | REFERENCIA                                                         | MONEDA                     | MONTO                               |                                                                | enar por fech                                     |
|             | Zación de transacciones<br>MLTIPLE FECHA CREACIÓN<br>26/03/2021                                                                                                    | TRANSACCIÓN<br>Transf. Cuentas propias                                                                | REFERENCIA<br>0000333146                                           | MONEDA.                    | MONTO<br>0.10                       | Ord<br>USUARIO, CREACIÓN<br>DPRUEBAS1                          | enar por fech<br>opciones                         |
| Autori      | zación de transacciones           NULTIPLE         FECHA CREACIÓN           26/03/2021         26/03/2021                                                                                                    | TRANSACCIÓN<br>Transf. Cuentas propias<br>Pago de proveedores                                         | REFERENCIA<br>0000333146<br>0000346312                             | MONEDA<br>L                | MONTO<br>0.10<br>L 1,000.00         | Ord<br>USUARDO CREACIÓN<br>DPRUEBAS1<br>DPRUEBAS2              | Centro por fech                                   |
| Autori      | zación le transacciones           NUTIPLE         FECHA CREACIÓN           26/03/2021         26/03/2021           20         26/03/2021                                                                                                    | TRANSACCIÓN<br>Transf. Cuentas propias<br>Pago de proveedores<br>Pago de planilta                     | REFERENCIA<br>0000333146<br>0000346312<br>0000355958               | MONEDA<br>L<br>L           | MONTO<br>0.10<br>L 1.000.00<br>1.00 | Ord<br>USUARIO CREACIÓN<br>DPRUEBASS<br>DPRUEBASS              | CEPCIONES                                         |
|             | PECHA CREACIÓN           0.00000000000000000000000000000000000                                                                                                    | TRANSACCIÓN<br>Transf. Cuentas propias<br>Pago de proveedores<br>Pago de planilla<br>Pago de planilla | REFERENCIA<br>0000333146<br>0000346312<br>0000355958<br>0000355958 | MONEDA<br>L<br>L<br>L      | MONTO<br>0.10<br>L 1.000.00<br>1.00 | Ord<br>USUARIO CREACIÓN<br>OPRUEBASS<br>OPRUEBASS<br>OPRUEBASS | enar por fect<br>GRCIONE:<br>()<br>()<br>()<br>() |
|             | Image: station of the state state sta | TRANSACCIÓN. Transf. Cuentas propias Pago de proveedores Pago de planilla Pago de planilla            | REFERENCIA<br>0000333146<br>0000346312<br>0000355958<br>0000355958 | MONEDA<br>C<br>L<br>L<br>L | MONTO<br>0.10<br>L 1,000.00<br>1.00 | Ord<br>USUARIO CREACIÓN<br>DPRUEBAS3<br>DPRUEBAS3<br>OPRUEBAS3 | CPCIONES                                          |

4. En la sección **Autorizadas** marca o selecciona la transacción que desees y haz clic en **Procesar** para avanzar.

| indem series  | Soluciones                                                                             |                                                                   | Consultas                                                                                          | Pago Impuestos                                                            | Internacio            | nal                                   | Operaciones                                                                  | Solicitudes                                                                                                |
|---------------|----------------------------------------------------------------------------------------|-------------------------------------------------------------------|----------------------------------------------------------------------------------------------------|---------------------------------------------------------------------------|-----------------------|---------------------------------------|------------------------------------------------------------------------------|----------------------------------------------------------------------------------------------------|
|               |                                                                                        |                                                                   |                                                                                                    |                                                                           |                       |                                       |                                                                              |                                                                                                    |
| Las opcidne   | es "Devolver" y "Proc                                                                  | cesar" permitten (                                                | el procesamiento de operac                                                                         | dones multiples. Para u                                                   | ttilizar esta funcion | alidad dobes man                      | car más de una opción                                                        |                                                                                                    |
| guimient      | to de firm                                                                             | as                                                                |                                                                                                    |                                                                           |                       |                                       |                                                                              |                                                                                                    |
| cesamiento d  | de transaccion                                                                         | ies                                                               |                                                                                                    |                                                                           |                       |                                       |                                                                              |                                                                                                    |
|               | ) In                                                                                   | gresadas                                                          |                                                                                                    | () Por autor                                                              | lizar                 |                                       | ⊘ Autorizada                                                                 | 5                                                                                                    |
| Rócau         | undo rómido                                                                            |                                                                   |                                                                                                    |                                                                           |                       | -                                     |                                                                              |                                                                                                    |
| DUSQU         | Jeda rapida                                                                            |                                                                   |                                                                                                    |                                                                           |                       |                                       |                                                                              |                                                                                                    |
| Buse          | ca tu transacción                                                                      |                                                                   |                                                                                                    |                                                                           |                       |                                       |                                                                              |                                                                                                    |
| Buse          | ca tu transacción                                                                      |                                                                   |                                                                                                    |                                                                           |                       |                                       |                                                                              |                                                                                                    |
| Buse          | ca tu transacción sacciones Auto                                                       | orizadas                                                          | TRANSACCIÓNI                                                                                       | RETTRENCIA                                                                | MONEDA                | MONTO                                 |                                                                              | lenar por fechas                                                                                           |
| Buse<br>Trans | ca tu transacción sacciones Auto                                                       | orizadas                                                          | TRANSACCIÓN<br>Transf. Cuentas propias                                                             | REFERENCIA<br>0000333146                                                  | MONEDA -              | монто<br>0.10                         |                                                                              | opciones                                                                                                   |
| Buse<br>Trans | ca tu transacción sacciones Auto MALTIPLE 2 2 2 2                                      | Drizadas<br>HA CREACIÓN<br>18/01/2021                             | TEANSACCIÓN<br>Transf. Cuentas propies<br>Pago de placilla                                         | REFERENCIA<br>0000333146<br>0000346312                                    | MONEDA<br>L           | MONTO<br>0.10<br>1.00                 | Ord<br>USIANIO CREACIÓN<br>DPRUEBAS1<br>DPRUEBAS2                            | Ienar por fechas<br>OPCIONES<br>OD                                                                         |
| Trans         | sacciones Auto                                                                         | Drizadas<br>MA CREACIÓN<br>6/03/2021<br>16/03/2021                | TRANSACCO <sup>DA</sup><br>Transf. Cuentas propias<br>Pago de planlla<br>Pago de planlla           | REFERENCIA<br>6000333146<br>0000346312<br>0000255958                      | MONEDA<br>L<br>L      | MONTO<br>0.10<br>1.00<br>1.00         | Ord<br>USUARIDO CREACION<br>DPRUEBAS1<br>DPRUEBAS2<br>DPRUEBAS3              | Ionar por fechas<br>OPCIONES<br>O<br>O<br>O<br>O                                                           |
| Buse<br>Trans | Ca tu transacción sacciones Auto MULTIPLE                                              | Drizadas<br>NA CREADION<br>16/03/2021<br>16/03/2021<br>16/03/2021 | TRANSACCIÓN<br>Transf. Cuentas propies<br>Pago de plasilla<br>Pago de plasilla<br>Pago de plasilla | IEFERENCIA           0000333146           0000355958           0000355958 | MONEDA<br>L<br>L<br>L | MONTO<br>0.10<br>1.00<br>1.00         | Ord<br>USUALICO CREACIÓN<br>DPRUEBASI<br>DPRUEBASI<br>DPRUEBASI<br>DPRUEBASI | Ienar por fechas<br>OPCIONES<br>O<br>O<br>O<br>O<br>O<br>O                                                 |
| Trans         | sacciones Auto<br>MULTIPLE 7ECC<br>2<br>2<br>2<br>2<br>2<br>2<br>2<br>2                | Drizadas<br>HA CREACIÓN<br>18/03/2021<br>18/03/2021<br>18/03/2021 | TRANSACCIÓN<br>Transf. Cuentas propias<br>Pago de planila<br>Pago de planila<br>Pago de planila    | REFERENCIA<br>0000333146<br>0000346312<br>0000355958<br>0000355958        | MOMEDA.               | MONTO<br>0.10<br>1.00<br>1.00<br>1.00 | Ord USIJAIDO CREACIÓN DPRUEBAS1 DPRUEBAS2 DPRUEBAS3 DPRUEBAS3                | OPCIONES                                                                                                   |
| Trans         | sacciones Auto<br>MUATIPLE 1ECC<br>2<br>2<br>2<br>2<br>2<br>2<br>2<br>2<br>2<br>2<br>2 | Drizadas<br>MA CREACIÓN<br>16/03/2021<br>16/03/2021<br>16/03/2021 | TRANSACCIÓN<br>Transf. Cuentas propies<br>Pago de planilla<br>Pago de planilla<br>Pago de planilla | REFERENCIA<br>0000333144<br>0000346312<br>0000355958<br>0000355958        | MONEDA<br>L<br>L<br>L | MONTO<br>0.10<br>1.00<br>1.00         | Ord<br>USUARIIO CREACIÓN<br>OPRUEBAS3<br>DPRUEBAS3<br>DPRUEBAS3              | lenar por fechas<br>original<br>of<br>of<br>of<br>of<br>of<br>of<br>of<br>of<br>of<br>of<br>of<br>of<br>of |

5. Verás una pantalla con todos los datos de la transacción, haz clic en **Confirmar** para proceder con el pago de este lote.

| lonsultas  | Administración              | Soluciones | Pago Impuestos       | Internacional                | Operaciones       | Solicitudes | Tarjetas |
|------------|-----------------------------|------------|----------------------|------------------------------|-------------------|-------------|----------|
| guimie     | ento de firmas              |            |                      |                              |                   |             |          |
| cesar tran | sacción                     |            |                      |                              |                   |             |          |
| No<br>12:  | . de cliente<br>3456        |            |                      | No. de lote:<br>012345678    |                   |             |          |
| Mc<br>L 1  | onto:<br>,000.00            |            |                      | Cantidad prov<br>1           | veedores a pagar: |             |          |
| Tip<br>Cu  | o de pago:<br>entas BANPAÍS |            |                      | Descripción<br>Ejemplo de pr | rueba             |             |          |
| _          |                             |            |                      |                              |                   |             |          |
| - 1        | CÓDIGO PROVEEDOR            |            | NOMBRE PROVEEDOR     |                              | MONTO             | COMENTARIC  | X        |
|            | 012345678                   |            | NOMBRE DEL PROVEEDOR |                              | 1,000.00          | COMENTARIC  | 6        |
|            |                             |            |                      |                              | _                 |             |          |
|            |                             |            |                      | Regr                         | esar              | Confirm     | ar       |
|            |                             |            |                      | L                            |                   |             |          |

#### Así agilizamos tus operaciones.

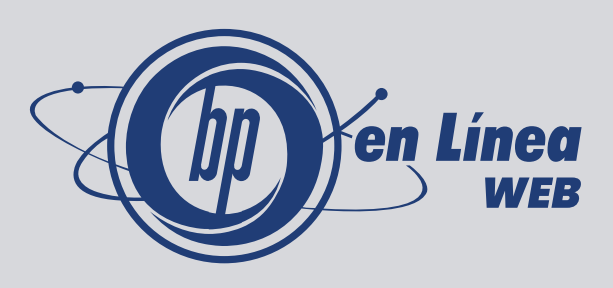

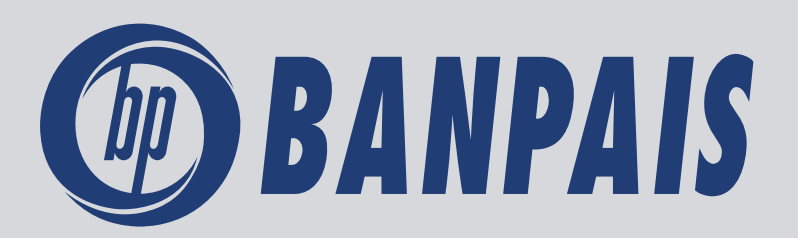